# データ通信量を表示・設定する

モバイルネットワークのデータ通信量をホーム画面に表示するかど うかを設定します。また、最大通信量を設定したり、表示されてい るデータ通信量をリセットしたりできます。

表示されるデータ通信量は目安です。実際のデータ通信量と異なる ことがあります。実際のデータ通信量はお問い合わせ先にご確認く ださい。

Wi-Fiスポット機能を利用した際のデータ通信量は含まれません。

#### データ通信量をホーム画面に表示する

ご利用開始もしくはリセットしてから現在までのデータ通信量を ホーム画面に表示させるように設定します。

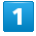

**ホーム画面で**(OK) または マ) → データ量表示設定

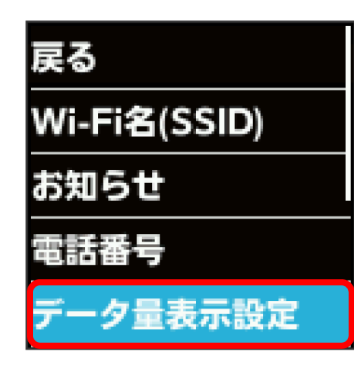

2

表示設定

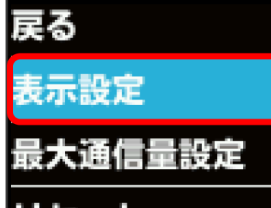

リセット

3

ON

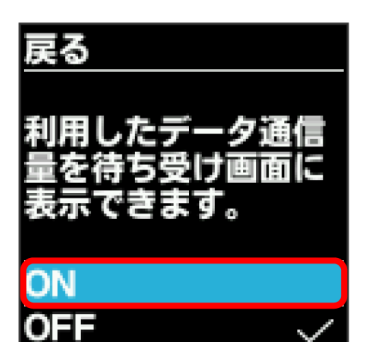

# 4

OK)

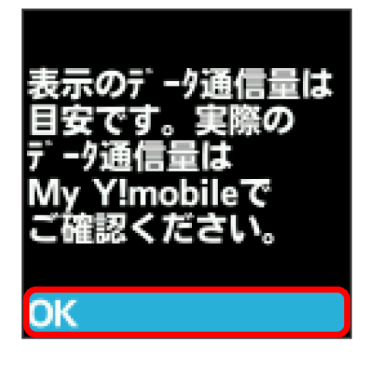

#### 🏁 設定が変更されます。

・データ通信量は3桁までの数字で表示され、表示桁未満の数値は切 り捨てられます。

#### 最大通信量を設定する

毎月のデータ通信量の目安値を設定できます。設定したデータ通信 量を超えると、ホーム画面の表示でお知らせします。

- ・ホーム画面にデータ通信量を表示する設定にしている場合、設定した最大通信量を超えると、データ通信量のインジケータが
  (白色)から
  (赤色)に変わります。
- ・設定する最大通信量は、それ以上通信ができなくなることを示す ものではありません。お使いいただく際の目安としてご利用くだ さい。

| - |  |
|---|--|
|   |  |
|   |  |
|   |  |
|   |  |
|   |  |

ホーム画面で OK または 🔽 ラ データ量表示設定

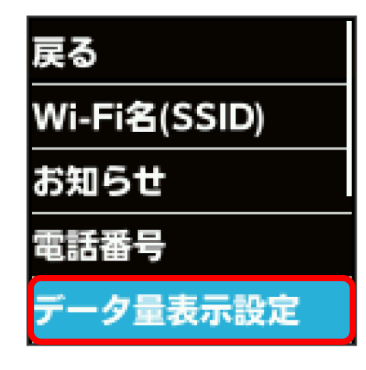

### 2

最大通信量設定

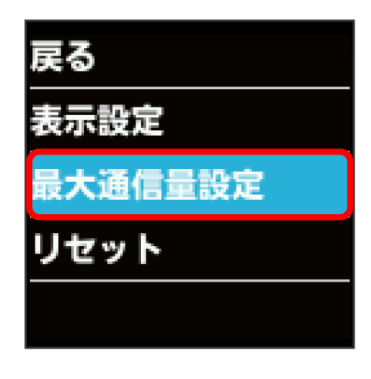

## 3

[変更]

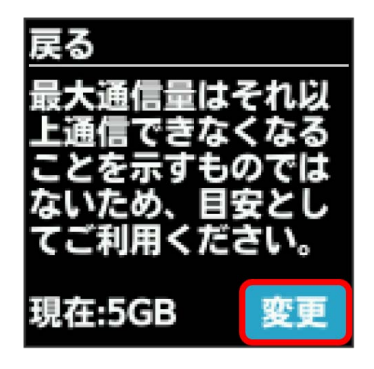

### 4

最大通信量とする数値を入力

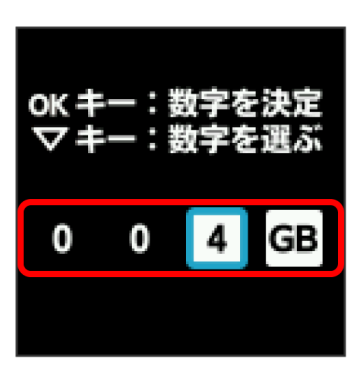

🏁 最大通信量が設定されます。

- ・数字の入力方法は、「数字を入力する(パスコードなどの入力時)」を参照してください。
- ・数値は1~999の範囲で入力できます。単位は GB または MB
  を選択できます。

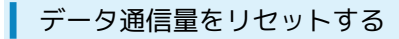

表示されているデータ通信量をリセットします。

# 1

ホーム画面で (OK) または 🔽 ラ データ量表示設定)

| 戻る           |
|--------------|
| Wi-Fi名(SSID) |
| お知らせ         |
| 電話番号         |
| データ量表示設定     |

2

リセット

| 戻る      |
|---------|
| 表示設定    |
| 最大通信量設定 |
| リセット    |
|         |

3

はい

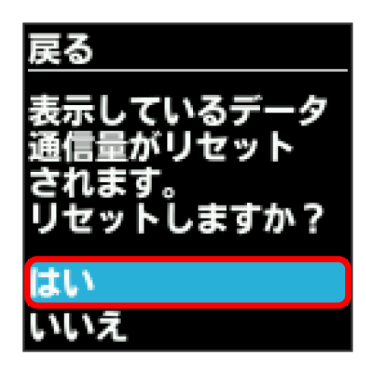

🏁 データ通信量がリセットされます。